## Создание отчета в Бюджетном планировании

1. Выбрать «меню» - «соглашения» - «реестр отчетов»

| БЮДЖЕТНОЕ ПЛАН          | ИРОВАНИЕ                    | 8 800 350-02-18                   |
|-------------------------|-----------------------------|-----------------------------------|
| STERTPORTON             | OAMET                       | При обращении будьте готовы назва |
| Меню Тлавная            |                             |                                   |
| Понос                   | Ресто согозшений Получателя |                                   |
| Настройки               |                             |                                   |
| 🛃 Системные справочники | 1                           |                                   |
| Соглашения              |                             |                                   |
| Техническая поддержка   | _ /                         |                                   |
|                         | 2 3                         |                                   |
|                         |                             |                                   |

2. Выбрать вкладку соответствующую той в которой находится соглашение

| (       | эле        | БЮДЖЕТНОЕ П.<br>КТРОННЫЙ | лани<br>БЮ | РОВАНИЕ<br>ОДЖЕТ              |                            |                                  | (                |
|---------|------------|--------------------------|------------|-------------------------------|----------------------------|----------------------------------|------------------|
| Менн    | • •        | Главная Р                | еестр      | отчетов                       | ×                          |                                  |                  |
| 2020-20 | 2019-20    | 021    2018-2020    20   | 017-2019   | 2016                          |                            |                                  |                  |
| Обновиг | ть Догавит | E . 👼                    | •          | Редактировать                 | Согласование Сог<br>Главно | Собратание Подп<br>го бухгалтера | 🥳<br>иси докумен |
| гъ      | P0 00      | 18 Статус ФОИВ           |            | Проект<br>направлен<br>в ФОИВ | Статус Получателя          | Статус<br>Главного бухгалтера    | Номе             |
|         |            |                          | *          | ~                             | *                          |                                  | •                |

## 3. Нажать добавить

| 2020-2022 | 20 | 019-2021 | 2018-2020 20 | 17-20 | 19 2016                       |     |                   |    |                                        |      |          |                             |                          |        |                                              |   |                                                    |           |
|-----------|----|----------|--------------|-------|-------------------------------|-----|-------------------|----|----------------------------------------|------|----------|-----------------------------|--------------------------|--------|----------------------------------------------|---|----------------------------------------------------|-----------|
| Обновит   | Д  | Обавить  | Реестр Печат | •     | Редактиров                    | ать | Согласование Гл   | Co | Са<br>гласование Под<br>ого бухгалтера | рись | <i></i>  | (С)<br>Исторня<br>резолюций | Просмотр<br>комментариев | Фильтр | X                                            |   | Оправочная инфор                                   | мация     |
| гъ        | PO | ФОИВ     | Статус ФОИВ  | ~     | Проект<br>направлен<br>в ФОИВ | ~   | Статус Получателя | *  | Статус<br>Главного бухгалтера          | *    | Номер от | eta 🔺                       | Наименование от          | чета   | Периодичность<br>предоставлени<br>отчетности | R | Сумма<br>поступлений из<br>федерального<br>бюджета | Сумма выг |

## 4. Нажать троеточие

| анного бүхгэл | 🔄 Информация для формирования отчета                                                                                                  |                     | 1                                                  |              |
|---------------|----------------------------------------------------------------------------------------------------|---------------------|----------------------------------------------------|--------------|
| Глав          | Номер соглашения (договора, НПА):<br>Дата заключения соглашения (договора)/утверждения НПА:<br>Наименованые отчета:<br>Периодичность: |                     | Сумма<br>поступлений из<br>федерального<br>Бюджета | Сумма выплат |
|               | На дату:<br>На несяц:                                                                                                    | v                   | 0,00                                               | 0,0          |
|               | Hairoot                                                                                                    | 2020                |                                                    |              |
| l             |                                                                                                    | Сокранить 👗 закрыть |                                                    |              |

5. В открывшемся окне выбрать соглашение по которому необходим отчет и нажать кнопку «Выбрать»

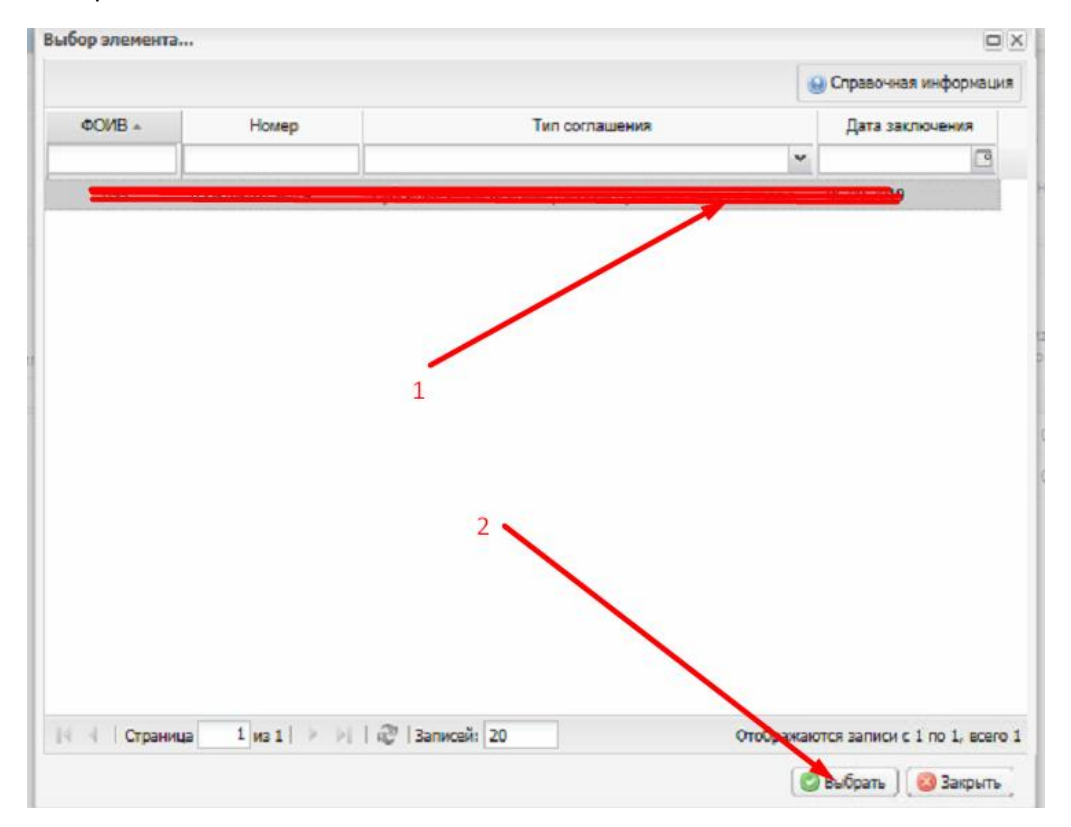

После выбора соглашения система вернет нас в предыдущее окно где необходимо выбрать наименование отчета нажав троеточие в соответствующей строке

| D020 501 MM                                            |                       |
|--------------------------------------------------------|-----------------------|
| 🕼 Информация для формирования отчета                   |                       |
| Номер соглашения (договора, НПА):                      | X.                    |
| Дата заключения соглашения (договора)/утверждения НПА: |                       |
| Наименование отчета:                                   | X                     |
| Периодичность:                                         | ×                     |
| На дату:                                               |                       |
| На месяц:                                              | ×                     |
| На год:                                                | 2020                  |
|                                                        |                       |
|                                                        | 🖉 Сохранить 🔀 Закрыть |
|                                                        |                       |

В открывшемся окне выбрать необходимый тип отчетности и нажать «выбрать»

| Выб | ор элемента                               |                                                              | 3         |
|-----|-------------------------------------------|--------------------------------------------------------------|-----------|
| Nº  | Периодичность отчетности                  | Наименование отчета 🛥                                        |           |
| 1   | годовая                                   | Отчет о достижении установленных при предоставлении гранта   |           |
| 2   | квартальная                               | Отчет о расходах, источником финансового обеспечения которых |           |
| ens |                                           |                                                              | φ<br>10 a |
|     | выбрать кликом один из наи                | менований отчета                                             | 0,0       |
|     | и нажатькнопку "выбрать"                  |                                                              | 0,0       |
| н   | Ч   Страница <u>1</u> из 1   🔌 🕅   🖧   За | писей: 20 Отображаются записи с 1 по 2, всего 2              | 1.000     |

Система вернет нас в предыдущее окно где мы может задать параметры месяц и год. После нам необходимо нажать «Сохранить»

| 1 | Номер соглашения (договора, НПА):                      | -          | •••• | × |
|---|--------------------------------------------------------|------------|------|---|
|   | Дата заключения соглашения (договора)/утверждения НПА: |            |      |   |
|   | Наименование отчета:                                   |            | c    | × |
|   | Периодичность:                                         | годовая    |      | ~ |
|   | На дату:                                               | 01.01.2020 |      |   |
|   | На месяц:                                              | январь     |      | × |
|   | На год:                                                | 2020       |      | ~ |

Далее в списке появится созданный отчет. Нам необходимо открыть нужный нам отчет для редактирования. Для этого необходимо нажать на необходимый отчет двойным кликом или один раз кликнуть и нажать кнопку редактировать

| 2020-2022             | 2019-2021 | L 2018-2020   | 2017-2019 2016                    |                            |                                 |                                     |                                                                     |                                         |                                                    |              |                            |                                                                                    |                      |
|-----------------------|-----------|---------------|-----------------------------------|----------------------------|---------------------------------|-------------------------------------|---------------------------------------------------------------------|-----------------------------------------|----------------------------------------------------|--------------|----------------------------|------------------------------------------------------------------------------------|----------------------|
| арановита<br>Обновита | Добавить  | Реестр        | Редактировати                     | Согласование Сог<br>Главно | Сарание<br>по бухгалтера Подпис | 🥩 📔<br>си документа Истор<br>резолк | ил Просмотр<br>комментариев                                         | N X                                     | Справочная инфор                                   | омация       |                            |                                                                                    |                      |
| гъ                    | РО ФОИВ   | Статус Ф      | Провит<br>направлен<br>ОИВ в ФОИВ | Статус Получателя          | Статус<br>Главного бухгалтера   | Номер отчета 🛪                      | Наименование отчета                                                 | Периодичность предоставления отчетности | Сумма<br>поступлений из<br>федерального<br>Болжета | Сумма выплат | Направление расходов       | Тип<br>соглашения                                                                  |                      |
|                       |           |               | · ·                               |                            | ×                               |                                     |                                                                     | *                                       | 0.00                                               |              |                            | 04                                                                                 |                      |
|                       |           | liyer<br>Rycr | • □                               | утверждено<br>Черновик     | Пусто                           |                                     | Отчет о расходах, источником фин<br>Отчет о достижении установленны | L квартальная                           | 0,00                                               | 0,0          | 0 62356                    | Субсидии иным некоммерческим организаци<br>Субсидии иным некоммерческим организаци | иям, нея<br>иям, нея |
| OGH                   | овить     | До            | бавить                            | Реестр                     | Печать                          | Реда                                | ктировать                                                           | Cornacol                                | täi-use                                            | Сог          | асова<br>пасова<br>по бухл | ние Под<br>алтера                                                                  | алик                 |
| ГБ                    |           | PO            | ФОИВ                              | Статус                     | <b>40NB</b>                     | П;<br>нап;<br>в Ф                   | ровкт<br>равлен<br>РОИВ                                             | Статус І                                | Получате                                           | ะกส          | Гл                         | Статус<br>авного бухгалтера                                                        |                      |
|                       |           |               |                                   |                            | ~                               |                                     | ~                                                                   |                                         |                                                    | *            |                            |                                                                                    | *                    |
|                       |           |               |                                   |                            |                                 |                                     |                                                                     |                                         |                                                    |              |                            |                                                                                    |                      |
| Θ                     |           | •             |                                   | Пус                        | CTO                             |                                     |                                                                     | Утве                                    | арждено                                            |              |                            | Пусто                                                                              |                      |

Отчет о достижении установленных при предоставлении гранта показателей результата(ов) предоставления гранта

Открыв отчет для редактирования мы можем поставить галку «Направить ФОИВ проект отчета» если того требует Соглашение. Важно: ставить «тикер/галку» в верхней правой части проекта отчета при редактировании - необходимо, так как права по предоставлению Получателями отчетов предоставлялись ФОИВ с учетом «Согласования проектов отчетов с ФОИВ». Этот порядок определен не Соглашением, а процедурой наделения прав Получателей, обязателен к выполнению. Обратите внимание на то, что на скриншете это указано.

Выбираем внизу необходимую нам строку и жмем кнопку редактировать

| Предварительный просмотр              | Переформировать                                                                                                    | отчет             |                                                                                                    | open nernin i or                                | al academic ( a ration               |                                           | nun den nun ihnunden                           |                                                     |                                                        |                                                   |                                                      |                                                        | Оправочная инфор                                         |
|---------------------------------------|----------------------------------------------------------------------------------------------------|-------------------|----------------------------------------------------------------------------------------------------|-------------------------------------------------|--------------------------------------|-------------------------------------------|------------------------------------------------|-----------------------------------------------------|--------------------------------------------------------|---------------------------------------------------|------------------------------------------------------|--------------------------------------------------------|----------------------------------------------------------|
| Номер отчета:                         |                                                                                                    | -                 |                                                                                                    |                                                 | Дата создани                         | ия отчета:                                |                                                |                                                     | Авт                                                    | op:                                               |                                                      |                                                        |                                                          |
| Номер соглашения:                     | 095-10-2019-02                                                                                                    | 4                 |                                                                                                    |                                                 | Дата заключ                          | ения соглашения:                          |                                                |                                                     | Тиг                                                    | соглашения:                                       | Субсидии иные                                        | некоммерческим орг                                     | анизациям, не явля                                       |
| Документ подписан:                    |                                                                                                    |                   |                                                                                                    |                                                 |                                      |                                           |                                                |                                                     |                                                        |                                                   |                                                      |                                                        |                                                          |
| • Основные сведения                   |                                                                                                    |                   |                                                                                                    |                                                 |                                      |                                           |                                                |                                                     |                                                        |                                                   |                                                      |                                                        |                                                          |
| Наименование отчета:                  |                                                                                                    | Отчет о достижени | и установлен                                                                                                    | ных при предост                                 | влении гранта п                      | показателей результата                    | (ов) предоставления гра                        | нта на 01.01.2020                                   |                                                        |                                                   |                                                      |                                                        |                                                          |
| На дату:                              |                                                                                                    |                   | 3                                                                                                    | На мес                                          | нц: январь                           |                                           | <ul> <li>На год:</li> </ul>                    |                                                     | *                                                      | Номер шаблон                                      | а отчета:                                            |                                                        |                                                          |
| Периодичность предоставля             | ния отчетности:                                                                                                    | годовая           |                                                                                                    |                                                 | Сро                                  | ж предоставления отче                     | пности: не позднее                             |                                                     |                                                        |                                                   | дней меся                                            | ща, следующих за от                                    | етным периодом                                           |
| Направить ФОИВ проект от-             | ета:                                                                                                    |                   |                                                                                                    |                                                 |                                      |                                           |                                                |                                                     |                                                        |                                                   |                                                      |                                                        |                                                          |
| <ul> <li>Информация о ФОИВ</li> </ul> |                                                                                                    |                   |                                                                                                    |                                                 |                                      |                                           |                                                |                                                     |                                                        |                                                   |                                                      |                                                        |                                                          |
| Наименование ФОИВ:                    |                                                                                                    |                   |                                                                                                    |                                                 |                                      |                                           |                                                |                                                     |                                                        |                                                   |                                                      |                                                        |                                                          |
| Код главы по БК ФОИВ:                 |                                                                                                    | -                 |                                                                                                    |                                                 |                                      |                                           |                                                |                                                     |                                                        |                                                   |                                                      |                                                        |                                                          |
| • Информация о Получате               | ne                                                                                                    |                   |                                                                                                    |                                                 |                                      |                                           |                                                |                                                     |                                                        |                                                   |                                                      |                                                        |                                                          |
| Наименование получателя с             | редства                                                                                                    |                   |                                                                                                    |                                                 |                                      |                                           |                                                |                                                     |                                                        |                                                   |                                                      |                                                        |                                                          |
| ИНН получателя средств:               |                                                                                                    |                   |                                                                                                    |                                                 |                                      |                                           | КПП пол                                        | учателя средств:                                    |                                                        |                                                   |                                                      |                                                        |                                                          |
| Отнет о постижения истанов            |                                                                                                    | тавлении гланта п | พระวาคกคลัง                                                                                                    | waynetata(os) n                                 |                                      | Davta                                     |                                                |                                                     |                                                        |                                                   |                                                      |                                                        |                                                          |
| Обновить Обновить                     | and the second second se |                   | , and a second second se |                                                 |                                      | Panna                                     |                                                |                                                     |                                                        |                                                   |                                                      |                                                        |                                                          |
| Наименование мероприятия              | Наименс                                                                                                    | вание показателя  | Код,<br>строки                                                                                                    | Единица<br>измерения п<br>ОКЕИ,<br>наименование | Единица<br>измерения по<br>ОКЕИ, код | Конечный результат,<br>значение, плановое | . Конечный результат,<br>значение, фактическое | Конечный результат,<br>дата достижения,<br>плановая | Конечный результат,<br>дата достижения,<br>фактическая | Промежуточный<br>результат, значение,<br>плановое | Промежуточный<br>результат, значение,<br>фактическое | Промежуточный<br>результат, дата<br>достижения, планов | Промежуточн<br>результат, да<br>достижения<br>фактическа |
| 1                                     |                                                                                                    | 2                 | 3                                                                                                    | 4                                               |                                      | 6                                         | 7                                              | 8                                                   | 9                                                      | 10                                                | 11                                                   | 12                                                     | 13                                                       |
| Э 1. Ученики и работники рус          | ских школ за руб                                                                                                    | жом прошли обучен | ние по прогр                                                                                                    | аммам тиражиро                                  | вания лучших н                       | оактик по развитию ц                      | ифровой грамотности (                          | накопительным итого                                 | м)                                                     |                                                   |                                                      |                                                        |                                                          |
|                                       |                                                                                                    |                   | 1                                                                                                    | Человек                                         | 792                                  |                                           | 0 0                                            | 31.12.21                                            |                                                        | 1800                                              | ) (                                                  | 31.12.19                                               |                                                          |
| <                                     |                                                                                                    |                   |                                                                                                    |                                                 | 202                                  |                                           | • •                                            |                                                     |                                                        | ,                                                 |                                                      |                                                        | >                                                        |
|                                       |                                                                                                    |                   |                                                                                                    |                                                 |                                      |                                           |                                                |                                                     |                                                        |                                                   |                                                      |                                                        |                                                          |
|                                       |                                                                                                    |                   |                                                                                                    |                                                 |                                      |                                           |                                                |                                                     |                                                        |                                                   |                                                      |                                                        | 🙄 Сохранить 🛛 😡 Зак                                      |

В открывшемся окне вносим фактические значения, даты и причину отклонения если она есть и нажимаем сохранить

| Наименование показателя:<br>Конечный результат<br>Значение<br>плановоес<br>Фактическое: 0,000<br>Дата достюжения (дд.мм.гг)<br>плановая:<br>Промежуточный результат<br>Значение<br>плановое:<br>Фактическая:<br>Фактическая:<br>Причина отклонения: |                     | ×      |
|----------------------------------------------------------------------------------------------------|---------------------|--------|
| Наименование показателя:<br>Конечный результат<br>Эначение<br>плановое:<br>Дата достижения (дд.мм.rr)<br>плановая:<br>Сроменуточный результат<br>Значение<br>плановое:<br>Фактическая:<br>Фактическое: 0,000<br>Фактическое: 0,000                  |                     |        |
| Конечный результат<br>Значение<br>плановое:<br>Фактическое: 0,000<br>Дата достножения (дд.мм.гг)<br>плановоая:<br>Фактическая:<br>Фактическое: 0,000<br>Фактическое: 0,000<br>Фактическое: 0,000                                                    |                     |        |
| Значение<br>плановое:<br>Дата достножения (дд.мм.гт)<br>плановая:<br>Фактическая:<br>Фактическая:<br>Фактическое: 0,0000<br>Фактическое: 0,0000<br>Фактическое: 0,0000<br>Фактическое: 0,0000                                                       |                     |        |
| фактическое: 0,0000<br>Дата достножения (дд.мм.гг)<br>плановая: Фактическая: Фактическая: Фактическое: 0,0000<br>Причина отклонения:                                                                                                    |                     |        |
| Дата достножения (дд.мм.гг)<br>плановая: Фактическая: О,0000<br>Промежуточный результат<br>Значение<br>плановое: Фактическое: 0,0000<br>Дата достножения (дд.мм.гг)<br>плановая: Фактическая: О                                                     | фактическое: 0,0000 |        |
| Плановая: фактическая:<br>Променуточный результат<br>Значение<br>плановое: фактическое: 0,0000<br>Дата достюжения (дд.мм.гг)<br>плановая: фактическая:                                                                                              |                     |        |
| Промежуточный результат<br>Значение<br>плановое:<br>Дата достножения (дд.мм.гт)<br>плановая:<br>Фактическая:                                                                                                    | фактическая:        |        |
| Промежуточный результат<br>Значение<br>плановое:<br>Фактическое: 0,0000<br>Дата достижения (дд.мм.гт)<br>плановая:<br>Фактическая:<br>Причина отклонения:                                                                                           |                     |        |
| Значение<br>плановое: фактическое: 0,0000<br>Дата достножения (дд.мм.гт)<br>плановая: фактическая:                                                                                                    | <b>\</b>            |        |
| плановое: фактическое: 0,0000<br>Дата достижения (дд.мм.гт)<br>плановая: Фактическая: Фактическая:                                                                                                    |                     |        |
| Дата достножения (дд.мм.гт)<br>плановая: Фактическая: Э                                                                                                    | фактическое: 0,0000 |        |
| плановая: Фактическая:                                                                                                    |                     |        |
| Причина отклонения:                                                                                                    | Фактическая:        |        |
| Тричина отклонения:                                                                                                    |                     |        |
|                                                                                                    |                     | ~      |
|                                                                                                    |                     | $\sim$ |
|                                                                                                    |                     |        |
|                                                                                                    |                     |        |

После того как все необходимые записи были отредактированы нажимаем в окне отчета нажимаем сохранить(в диалоговом окне выбираем «Да») и закрываем окно

| 🖉 Редактировать 😤 Обновить       |                                |               |                                                  |                                      |                                           |                                              |                                                     |                                                        |                                                   |                                                      |                                                          |                                                           |
|----------------------------------|--------------------------------|---------------|--------------------------------------------------|--------------------------------------|-------------------------------------------|----------------------------------------------|-----------------------------------------------------|--------------------------------------------------------|---------------------------------------------------|------------------------------------------------------|----------------------------------------------------------|-----------------------------------------------------------|
| Наименование мероприятия         | Наименование показателя        | Код<br>строки | Единица<br>измерения по<br>ОКЕИ,<br>наименование | Единица<br>измерения по<br>ОКЕИ, код | Конечный результат,<br>значение, плановое | Конечный результат,<br>значение, фактическое | Конечный результат,<br>дата достижения,<br>плановая | Конечный результат,<br>дата достижения,<br>фактическая | Промежуточный<br>результат, значение,<br>плановое | Промежуточный<br>результат, значение,<br>фактическое | Промежуточный<br>результат, дата<br>достижения, плановая | Промежуточн<br>результат, да<br>достижения<br>фактическая |
| 1                                | 2                              | 3             | 4                                                | 5                                    | 6                                         | 7                                            | 8                                                   | 9                                                      | 10                                                | 11                                                   | 12                                                       | 13                                                        |
| Э 1. Ученики и работники русских | с школ за рубежом прошли обуче | ение по про   | граммам тиражир                                  | ования лучших пр                     | актик по развитию ци                      | фровой грамотности (н                        | акопительным итогов                                 | 0                                                      |                                                   |                                                      |                                                          |                                                           |
|                                  |                                | 1             | Человек                                          | 792                                  | 0                                         | 0                                            | 31.12.21                                            |                                                        | 1800                                              | c                                                    | 31.12.19                                                 |                                                           |
|                                  |                                |               |                                                  | 101                                  |                                           | •                                            | 11.11                                               |                                                        |                                                   |                                                      |                                                          |                                                           |

Отчет готов для согласования

Отчет о расходах, источником финансового обеспечения которых является грант

Открыв отчет для редактирования мы можем поставить галку «Направить ФОИВ проект отчета» если того требует Соглашение

| Наименование отчета:                     | Отчет о расходах, ис | точником финан | сового обеспечи | ения кот |
|------------------------------------------|----------------------|----------------|-----------------|----------|
| На дату:                                 | 01.01.2020           |                | На месяц:       | январь   |
| Периодичность предоставления отчетности: | квартальная          |                |                 |          |
| Направить ФОИВ проект отчета:            |                      |                |                 |          |
|                                          |                      |                |                 |          |

Выбираем необходимую строку и нажимаем «редактировать»

| Отчет о расходах , источником финансового обеспечения которых является Субсидия |            |                                               |                        |                                            |
|---------------------------------------------------------------------------------|------------|-----------------------------------------------|------------------------|--------------------------------------------|
| 🕲 Добенть спроку 🥜 Редактировать 😂 Уденть 🛸 Обновить                            |            |                                               |                        |                                            |
| Наличнование показателя                                                         | Код строки | Код направления<br>расходирования<br>Субсидии | Сумма, отчетный период | Сумма, карастающим итогом с<br>начала года |
|                                                                                 | 2          | 3                                             | 4                      | 5                                          |
| в том числе: потребность в котором подтверждена                                 | 0110       | ×                                             | 0,00                   | 0,00                                       |
| подлежащий возврату в федеральный бюджет                                        | 0120       |                                               | 0,00                   | 0,00                                       |
| Поступило средств, всего:                                                       | 0200       | x                                             | 0,00                   | 0,00                                       |
| в том числе: из федерального бюджета                                            | 0210       | x                                             | 0,00                   | 0,00                                       |
| возврат дебиторской задолженности прошлых лет                                   | 0220       | ×                                             | 0,00                   | 0,00                                       |

В открывшемся окне указываем суммы и нажимаем «сохранить»

Other o pace

| _   | 🖳 Информация для заполнения              |                                      |   |   |  |
|-----|------------------------------------------|--------------------------------------|---|---|--|
| 1AJ | Наименование показателя:                 | в том числе: из федерального бюджета |   | 0 |  |
|     | Код строки:                              | 0210                                 |   |   |  |
|     | Код направления расходования гранта:     | x                                    |   |   |  |
|     | Сумма, Отчетный период:                  | 0,00                                 | 1 |   |  |
| i n | Сумма, нарастающим итогом с начала года: | 0,00                                 | I | - |  |
|     |                                          |                                      | 1 | L |  |
|     |                                          | 🕲 Сохранить 🕽 🔞 Закрыть              |   |   |  |

В случае поля «Выплаты по расходам, всего:» сумма автоматически собирается из добавленных нами строк

| nami elpen                             |      |     |      |      |
|----------------------------------------|------|-----|------|------|
|                                        |      |     |      |      |
| Выплаты по расходам, всего:            | 0300 |     | 0,00 | 0,00 |
| в том числе: выплаты персоналу, всего: | 0310 | 100 | 0,00 | 0,00 |
| N3 HIGG                                |      |     |      |      |
| закупка работ и услуг, всего:          | 0320 | 200 | 0,00 | 0,00 |

Для этого необходимо выбрать ниже строку к примеру «закупка работ и услуг, всего:» и нажать кнопку «добавить»

| Добавить строну // Редактировать Э/далить Сосоновить |            |                                               |                        |                                            |  |
|------------------------------------------------------|------------|-----------------------------------------------|------------------------|--------------------------------------------|--|
| Наяменование показателя                              | Код строки | Код направления<br>расходирования<br>Субсидии | Сумма, отчетный период | Сумма, нарастающим итогом с<br>начала года |  |
| 1                                                    | 2          | 3                                             | 4                      | 6                                          |  |
| Выплаты по расходам, всего:                          | 0300       |                                               | 0,00                   | 0,00                                       |  |
| в том числе: выплаты персоналу, всего:               | 0310       | 100                                           | 0,00                   | 0,00                                       |  |
| NE HIDE                                              |            |                                               |                        |                                            |  |
| закупка работ и услуг, всего: 🚤                      | 0320       | 200                                           | 0,00                   | 0,00                                       |  |
| NE HIDC                                              |            |                                               |                        |                                            |  |
|                                                      |            |                                               |                        |                                            |  |

В появившемся окне заполняем все поля и нажимаем «сохранить» (обратите внимание что поле «Наименование показателя» вмещает не более 200 символов с пробелами)

Добавлять данные поля необходимо в соответствии с Приказом 259н

| 1   | 📳 Информация для заполнения              | X                       |
|-----|------------------------------------------|-------------------------|
| IAI | Наименование показателя:                 | •                       |
|     | Код строки:                              |                         |
|     | Код направления расходования гранта:     |                         |
|     | Сумма, Отчетный период:                  |                         |
| 1 П | Сумма, нарастающим итогом с начала года: |                         |
|     |                                          | 🕲 Сохранить 🛛 🔕 Закрыть |

И так далее, выбираем необходимые нам поля и добавляем показатели, значения в строках «..., всего:» (где есть слово «всего») будет автоматически суммироваться из добавленных нами показателей.

Добавив все необходимые показатели в окне редактирования отчета нажимаем «сохранить» и окно можно закрыть

| Отчет о расходах, источникон финансового обеспечении которых является Субондия                           |            |                                               |                        |                                            |             |
|----------------------------------------------------------------------------------------------------|------------|-----------------------------------------------|------------------------|--------------------------------------------|-------------|
| О добавить строку // Рассистироваль () Удалить Соновить                                                  |            |                                               |                        |                                            |             |
| Наименование показателя                                                                                  | Код строки | Код направления<br>расходирования<br>Субсидии | Сумма, отчетный период | Сумиа, нарастающим итогом о<br>начала года |             |
| 1                                                                                                    | 2          | 3                                             | 4                      | 5                                          |             |
| в том числе: выплаты персоналу, всего:                                                                   | 0310       | 100                                           | 0,00                   | 0,00                                       |             |
| NE HIGT                                                                                                  |            |                                               |                        |                                            |             |
| закупка работ и услуг, всего:                                                                            | 0320       | 200                                           | 0,00                   | 0,00                                       |             |
| NS HIRC                                                                                                  |            |                                               |                        |                                            |             |
| закупка непроизведенных активов, нематериальных активов, натериальных запасов и основных средств, всего: | 0330       | 300                                           | 0,00                   | 0,00                                       |             |
|                                                                                                    |            |                                               |                        |                                            | Осхранить 🧍 |